# Efetuar Análise do Movimento dos Arrecadadores

O objetivo desta funcionalidade é possibilitar a análise do movimento dos arrecadadores e dos avisos bancários associados. Ela pode ser acessada via **Menu do sistema**, no caminho: **GSAN** > **Arrecadação** > **Movimento dos Arrecadadores** > > **Efetuar Análise do Movimento dos Arrecadadores**.

Feito isso, o sistema acessa a tela de filtro abaixo:

#### Observação

Informamos que os dados exibidos nas telas a seguir são fictícios, e não retratam informações de clientes.

| 😮 Gsan ->                                      | Arrecadacao -> Movimento dos Arrecadadores | s -> Efetuar Analise do Movimento dos Arrecadadores |
|------------------------------------------------|--------------------------------------------|-----------------------------------------------------|
| Filtrar Movimento de                           | e Arrecadador                              |                                                     |
| Para filtrar movimento de arre<br>Arrecadador: | ecadador, informe os dados abaixo:         | <b>A</b>                                            |
| Remessa:                                       | 🔍 Envio 🤍 Retorno 🖲 Todos                  |                                                     |
| Identificação do Serviço:                      |                                            |                                                     |
| Matrícula do Imóvel:                           | R                                          | ۲                                                   |
| Número Sequencial<br>Arquivo (NSA):            |                                            |                                                     |
| Forma de Arrecadação:                          |                                            | <b>T</b>                                            |
| Período do Movimento:                          |                                            |                                                     |
| Geração:                                       | a                                          | dd/mm/aaaa                                          |
| Processamento:                                 | a                                          | dd/mm/aaaa                                          |
| Movimentos com / sem:                          |                                            |                                                     |
| Itens em Ocorrência:                           | •                                          |                                                     |
| Itens não Aceitos:                             | · · · · · · · · · · · · · · · · · · ·      |                                                     |
| Movimentos<br>Abertos/Fechados:                | <b></b>                                    |                                                     |
| Limpar Cancelar                                |                                            | Filtrar                                             |
|                                                | Versão: C                                  | orretiva (Batch) 25/09/2017 - 10:23:01              |

Acima, informe os parâmetros que julgar necessários e clique no botão **Filtrar** (para detalhes sobre o preenchimento dos campos clique **AQUI**). Em seguida, o sistema exibe a tela abaixo, contendo o retorno da pesquisa das informações com base nos parâmetros informados.

ΗE

🥘 Gsan -> Arrecadacao -> Movimento dos Arrecadadores -> Efetuar Analise do Movimento dos Arrecadadores

| Arrec. | Remessa | Serviço              | NSA          | Dt.Ger.    | Qtd.Reg. | Valor<br>Informado      | Dt.Proc.              |
|--------|---------|----------------------|--------------|------------|----------|-------------------------|-----------------------|
| 1      | RETORNO | DEBITO<br>AUTOMATICO | <u>18366</u> | 15/09/2017 | 448      | 40.775,32               | 18/09/2017<br>7:51:00 |
| 1      | RETORNO | DEBITO<br>AUTOMATICO | <u>18365</u> | 15/09/2017 | 44       | 0,00                    | 18/09/2017<br>7:46:00 |
| 1      | RETORNO | DEBITO<br>AUTOMATICO | <u>18364</u> | 14/09/2017 | 601      | <mark>91.844,4</mark> 6 | 15/09/2017<br>7:51:00 |
| 1      | RETORNO | DEBITO<br>AUTOMATICO | <u>18363</u> | 14/09/2017 | 13       | 0,00                    | 15/09/2017<br>7:46:00 |
| 1      | RETORNO | DEBITO<br>AUTOMATICO | <u>18362</u> | 13/09/2017 | 3        | 0,00                    | 14/09/2017<br>7:53:00 |
| 1      | RETORNO | DEBITO<br>AUTOMATICO | <u>18361</u> | 13/09/2017 | 3        | 0,00                    | 14/09/2017<br>7:52:00 |
| 1      | RETORNO | DEBITO<br>AUTOMATICO | <u>18360</u> | 13/09/2017 | 633      | 70.102,21               | 14/09/2017<br>7:42:00 |
| 1      | RETORNO | DEBITO<br>AUTOMATICO | <u>18359</u> | 13/09/2017 | 9        | 0,00                    | 14/09/2017<br>7:39:00 |
| 1      | RETORNO | DEBITO<br>AUTOMATICO | <u>18358</u> | 12/09/2017 | 4        | 89,45                   | 13/09/2017<br>9:02:00 |
| 1      | RETORNO | DEBITO<br>AUTOMATICO | <u>18357</u> | 12/09/2017 | 664      | 63.325,60               | 13/09/2017<br>8:49:00 |

Acima, o sistema exibe todos os movimentos dos arrecadadores que atenderam ao filtro de pesquisa. Clicando no link **NSA** é possível ver os detalhes de cada movimento:

| Apresentar Análise do Movimento dos Arrecadadores |                       |            |                   |          |            |             |             |          |          |  |  |
|---------------------------------------------------|-----------------------|------------|-------------------|----------|------------|-------------|-------------|----------|----------|--|--|
| Dados do Movime                                   | nto do Ar             | recadador: |                   |          |            |             |             |          |          |  |  |
| Arrecadador:                                      |                       | 1 - BANCO  | - BANCO DO BRASIL |          |            |             |             |          |          |  |  |
| Remessa:                                          | F                     | RETORNO    |                   |          | Serviço    | : DEBIT     | TO AUTOM    | ATICO    |          |  |  |
| Número Sequeno<br>Arquivo (NSA):                  | ial .                 | 18366      |                   |          |            |             |             |          |          |  |  |
| Data de Geração                                   | : '                   | 15/09/2017 |                   |          |            |             |             |          |          |  |  |
|                                                   |                       |            |                   | Registr  | os         |             |             |          |          |  |  |
| Total:                                            |                       | 448        |                   |          |            |             |             |          |          |  |  |
| Em Ocorrência:                                    |                       | 41         |                   |          | Nã         | o Aceitos:  | 41          |          |          |  |  |
|                                                   |                       |            | P                 | rocessar | nento      |             |             |          |          |  |  |
| Data:                                             |                       | 18/09/201  | 7                 |          | Но         | ra:         | 07:51:00    |          |          |  |  |
| Situação:                                         |                       |            | A                 | BERTO    |            |             |             |          |          |  |  |
| Valor Total do Mo                                 | vimento               | :          | 4                 | 0.775,32 |            |             |             |          |          |  |  |
| Valor Total Arrec<br>(Arrecadação - De            | adação L<br>volução): | .íquida    | 3                 | 6.949,72 |            |             |             |          |          |  |  |
| Diferença:                                        |                       |            | 3.                | 825,60   |            |             |             |          |          |  |  |
| Dt. Lanç.                                         | Sequ.                 | Tipo       | Dt. A             | viso     | VI. Aviso  | VI. Arreca. | VI. Devol.  | Situ     | ação     |  |  |
| 15/09/2017                                        | <u>0</u>              | C          | 16/09             | /2017    | 36.949,72  | 36.949,72   | 0,00        | FECHA    | DO       |  |  |
|                                                   | Т                     | OTAL       |                   |          | 36.949,72  | 36.949,72   | 0,00        |          |          |  |  |
|                                                   |                       |            |                   |          |            |             |             |          |          |  |  |
|                                                   |                       |            |                   |          |            |             |             |          |          |  |  |
| Voltar                                            |                       |            |                   |          |            |             | 0           | Consulta | ar Itens |  |  |
|                                                   |                       |            |                   | Ň        | /ersão: Co | rretiva (Ba | tch) 25/09/ | 2017 -   | 10:23:01 |  |  |

Agora, para consultar os itens, clique no botão Consultar Itens e o sistema chama a funcionalidade de **Pesquisar Itens do Movimento do Arrecadador**. Ao clicar no link Sequ., tela Apresentar Análise do Movimento dos Arrecadadores, acima, o sistema exibe a tela Apresentar Análise do Aviso Bancário, conforme abaixo:

| ados do             | Movir          | nento do | Arre      | cadad            | or:         |                  |               |             |         |         |                |                         |
|---------------------|----------------|----------|-----------|------------------|-------------|------------------|---------------|-------------|---------|---------|----------------|-------------------------|
| Arrecadador: 1 - B/ |                |          |           |                  | NCO DO      | BRASIL           |               |             |         |         |                |                         |
| ata de L            | ançaı          | nento:   |           | 15/09/           | 2017        |                  |               |             |         |         |                |                         |
| equencia            | al:            |          |           | 0                |             |                  |               |             |         |         |                |                         |
| l° do Doc           | ume            | nto:     |           |                  |             |                  |               |             |         |         |                |                         |
| orma de             | Arre           | cadação  |           | 13 - D           | ÈBITO A     | UTOMÁTI          | со            |             |         |         |                |                         |
|                     |                |          |           |                  |             | Avis             | 0             |             |         |         |                |                         |
| Valor In<br>Arre    | form<br>caçã   | ado<br>o | Valo<br>D | r Infor<br>evolu | mado<br>ção | Somatór<br>Deduç | io das<br>ões | Val         | or do A | viso    |                | Тіро                    |
|                     | 36.9           | 949,72   |           |                  | 0,00        | -                | 0,00          |             | 36      | .949,72 | CRÉDI          | то                      |
|                     |                |          |           |                  |             |                  |               |             |         | Conta E | Bancária       | a                       |
| Data Pr             | evist          | a L      | ata       | Real             | Mes/        | Ano Arrec        | adaçao        | Ba          | nco     | Agé     | ncia           | Número                  |
| 16/09/              | 2017           | 1        | 6/09/     | 2017             |             | 09/2017          |               |             | 1       | 37      | 795            | 69612                   |
| Valor               | Valor Valor So |          |           |                  |             | Valor            | Devo<br>Val   | lução<br>or | Som     | atório  | onsulta        | ir Movimer<br>liferença |
| Calcula             | do             | Informa  | do        | dos A            | Acertos     | Calculado        | Inform        | nado        | dos A   | certos  | os             |                         |
| 36.949              | 9,72           | 36.94    | 9,72      |                  | 0,00        | 0,0              | 00            | 0,00        |         | 0,00    | )              | 0                       |
|                     |                |          |           |                  |             |                  |               |             |         |         |                |                         |
|                     |                |          |           |                  |             | Pagame           | entos         |             |         |         | -              |                         |
| DOC.                | U              | L Pag.   | U         | ocall.           | move        | Cliente          | Ref.Pag       | jto.        | Debito  | VI.     | Pag.           | Situação                |
|                     | 14/            | 09/2017  |           | 115              | 1948481     | 7                | 09/2017       | ,           |         | 12      | 27,19<br>35.14 |                         |
| CNTA                | 14/            | 09/2017  |           | 115              | 1948601     | 1                | 09/2017       | 7           |         | F       | 5, 14<br>55 14 |                         |
| CNTA                | 14/            | 09/2017  |           | 115              | 1949149     | )                | 09/2017       | -           |         | 6       | 5.14           |                         |
| CNTA                | 14/            | 09/2017  |           | 115              | 1949160     | )                | 09/2017       |             |         | 19      | 2,73           |                         |
| NTA                 | 1.1/           | 00/2017  |           | 116              | 1050200     |                  | 00/2017       |             | 1       | 10      | 30.00          |                         |
|                     |                |          |           |                  |             |                  |               |             |         |         |                |                         |
|                     |                |          |           |                  |             | Devolu           | ções          |             |         |         |                |                         |
|                     |                |          |           |                  |             | Clinute          | Def Dec       | ato I       | Dahita  | 1/1     | Dag            | City and                |

Ao clicar no botão Consultar Movimento o sistema exibe a tela Apresentar Análise do Movimento dos Arrecadadores, conforme abaixo:

| Apresentar Análise do Movimento dos Arrecadadores |                         |           |        |          |                   |             |             |                |
|---------------------------------------------------|-------------------------|-----------|--------|----------|-------------------|-------------|-------------|----------------|
| Dados do Movime                                   | nto do Arre             | ecadador: |        |          |                   |             |             |                |
| Arrecadador:                                      | 1                       | - BANCO   | DO BRA | SIL      |                   |             |             |                |
| Remessa:                                          | R                       | ETORNO    |        |          | Serviço           | DEBI        |             | ATICO          |
| Número Sequeno<br>Arquivo (NSA):                  | ial 18                  | 3366      |        |          |                   |             |             |                |
| Data de Geração                                   | : <mark>1</mark> {      | 5/09/2017 |        |          |                   |             |             |                |
|                                                   |                         |           |        | Regist   | ros               |             |             |                |
| Total:                                            |                         | 448       |        |          |                   |             |             |                |
| Em Ocorrência:                                    |                         | 41        |        |          | Nã                | o Aceitos:  | 41          |                |
| Processamente                                     |                         |           |        |          |                   |             |             |                |
| Data:                                             |                         | 18/09/201 | 7      | 000334   | Но                | ra:         | 07:51:00    |                |
|                                                   |                         |           |        |          |                   |             |             |                |
| Situação:                                         |                         |           | A      | BERTO    |                   |             |             |                |
| Valor Total do Mo                                 | ovimento:               |           | 4      | 0.775,32 | 2                 |             |             |                |
| Valor Total Arrec<br>(Arrecadação - De            | adação Líc<br>volução): | quida     | 3      | 6.949,72 | 2                 |             |             |                |
| Diferença:                                        |                         |           | 3      | 825,60   |                   |             |             |                |
| Dt Lanc                                           | Som                     | Tino      | Dt /   | vieo     | VI Aviso          |             | VI Devol    | Situação       |
| 15/09/2017                                        | 0                       | C         | 16/09  | /2017    | 36,949,72         | 36,949,72   | 0.00        | FECHADO        |
|                                                   | то                      | TAL       |        |          | 36.949,72         | 36.949,72   | 0,00        |                |
|                                                   |                         |           |        |          |                   |             |             |                |
|                                                   |                         |           |        |          |                   |             |             |                |
| Voltar                                            |                         |           |        |          |                   |             | C           | onsultar Itens |
|                                                   |                         |           |        |          | Versão: <u>Co</u> | rretiva (Ba | tch) 25/09/ | 2017 - 10:23:0 |
|                                                   |                         |           |        |          |                   |             |             |                |

Ao clicar no botão 🧼, tela Apresentar Análise do Aviso Bancário, o sistema gera o Relatório do Movimento dos Arrecadadores Cadastrados:

| Arr                                                                                                    | ecadador: | 1 - BANG      | CO DO BRASIL   | Movimento       | s dos Arre       | ecadadores Cao<br>Remessa: 1 | dastra  | ados<br>Serviço: C | ARTEIRA 17         | NSA: 1   | PAG 1/946<br>28/09/2017<br>09:04:11 |
|----------------------------------------------------------------------------------------------------|-----------|---------------|----------------|-----------------|------------------|------------------------------|---------|--------------------|--------------------|----------|-------------------------------------|
| Cód. Arrecadador:                                                                                                    | Nome      | Arrecadador:  | 0              |                 |                  |                              | Reme    | ssa: ENVIO         | Identificação      | Serviço: |                                     |
| NSA:                                                                                                    | Pe        | ríodo Geraçã  | io do Moviment | :0:             |                  |                              | Peri    | íodo Proces        | samento do Movimen | to:      |                                     |
| Itens em Ocorrência                                                                                                    | : SEM ÍTE | ENS EM OCORRÊ | INCIA          | Itens Não A     | ceitos: SEM      | M ÍTENS NÃO ACEI             | ros     | Mo                 | vimentos Abertos/I | echados: |                                     |
| Data de ação:  02/12/2013  Data Processamento:  02/12/2013 16:45:01  Situação:  ABERTO  Valor Total Movimento:  4.666,66    Items: |           |               |                |                 |                  |                              |         |                    |                    |          |                                     |
| Reg. Imov./Cli. Tipo Pag                                                                                                    |           | Valor         | Data Pagamento | Data Prevista ( | Código de Barras |                              |         | Forma Arrec.       | Ocorrência         |          | Ind. Aceitaç                        |
| W                                                                                                    |           |               |                |                 |                  |                              |         |                    | OK                 |          | ACEITO                              |
| W                                                                                                    |           |               |                |                 |                  |                              |         |                    | OK                 |          | ACEITO                              |
| W                                                                                                    |           |               |                |                 |                  |                              |         |                    | OK                 |          | ACEITO                              |
| Registros do Movi                                                                                                    | nento: 1  | LO            |                | Em Ocorrênc:    | <b>ia:</b> 0     | N                            | ão Acei | tos: 0             |                    |          |                                     |

# **Preenchimento dos Campos**

| Campo                              | Preenchimento dos Campos                                                                                                    |
|------------------------------------|----------------------------------------------------------------------------------------------------|
|                                    | Informe o código do arrecadador, ou clique no botão 🗣 para selecionar<br>o arrecadador desejado. O nome será exibido no campo ao lado.                                                                                                    |
| Arrecadador                        | Para apagar o conteúdo do campo, clique no botão 📎 ao lado do campo<br>em exibição.<br>Para obter detalhes sobre o preenchimento do campo arrecadador, clique<br>po link <b>Pesquisar Arrecadador</b>                                                                                                    |
| Concessionária                     | Selecione uma concessionária da lista disponibilizada pelo sistema. Toda<br>a arrecadação é processada via concessionária. Esta poderá ser<br>associada a uma ou mais localidades. Além disso, cada concessionária<br>tem seu código específico junto à Federação Brasileira de Bancos<br>(FEBRABAN), de modo que todos os documentos com código de barras<br>dos imóveis das localidades associadas à concessionária são emitidos<br>com esse código FEBRABAN. Só lembrando que o uso do campo é ativado<br>através de parametrização; caso o parâmetro não esteja ativo para a<br>empresa, o campo não será visualizado. |
| Remessa                            | Selecione uma das opções disponibilizadas pelo sistema:<br><b>Envio</b> , o sistema seleciona apenas ou itens enviados; ou<br><b>Retorno</b> , o sistema seleciona os itens retornados do agente arrecadador;<br>ou<br><b>Todos</b> , o sistema seleciona todos os itens (enviados e retornados).                                                                                                    |
| Identificação do Serviço           | Selecione uma das opções disponibilizadas pelo sistema.                                                                                                    |
| Número Sequencial<br>Arquivo (NSA) | Informe o número sequencial do arquivo para possibilitar o sistema realizar o filtro.                                                                                                    |
| Forma de Arrecadação               | Selecione uma das opções disponibilizadas pelo sistema.                                                                                                    |
| Período do Movimento               |                                                                                                    |
| Geração                            | Informe a data referente à geração do movimento, no formato<br>dd/mm/aaaa (dia, mês, ano), ou clique no botão para selecionar as<br>datas desejadas.<br>Para obter detalhes sobre o preenchimento do campo de datas, clique no<br>link <b>Pesquisar Data - Calendário</b> .                                                                                                    |

Base de Conhecimento de Gestão Comercial de Saneamento - https://www.gsan.com.br/

| Campo                         | Preenchimento dos Campos                                                                                                    |
|-------------------------------|----------------------------------------------------------------------------------------------------|
| Processamento                 | Informe a data referente ao processamento do movimento, no formato<br>dd/mm/aaaa (dia, mês, ano), ou clique no botão i para selecionar as<br>datas desejadas.<br>Para obter detalhes sobre o preenchimento do campo de datas, clique no<br>link <b>Pesquisar Data - Calendário</b> .                                |
| Movimento com / sem           |                                                                                                    |
| Itens em Ocorrência           | Selecione uma das opções disponibilizadas pelo sistema.                                                                                                    |
| ltens não Aceitos             | Selecione uma das opções disponibilizadas pelo sistema.                                                                                                    |
| Movimento<br>Abertos/Fechados | Selecione uma das opções disponibilizadas pelo sistema.                                                                                                    |
| Tipo de Saída                 | Selecione a opção <b>Gerar Arquivo</b> para que o sistema forneça a saída em<br>arquivo; ou marque a opção <b>Emitir Relatório</b> para que o sistema gere<br>em relatório a saída com base nos parâmetros informados no filtro.<br><b>Atenção</b> : dependendo da empresa, esse campo pode não ser<br>visualizado. |
| E-Mail                        | Informe o e-mail válido do usuário, para que sirva de comunicação com o<br>sistema.<br><b>Atenção</b> : dependendo da empresa, esse campo pode não ser<br>visualizado.                                                                                                    |

## Funcionalidade dos Botões

| Botão               | Descrição da Funcionalidade                                                                                                    |
|---------------------|----------------------------------------------------------------------------------------------------|
| R                   | Ao clicar neste botão, o sistema permite consultar um dado nas bases de<br>dados.                                                                                                    |
| 8                   | Ao clicar neste botão, o sistema apaga o conteúdo do campo em exibição.                                                                                                    |
| Filtrar             | Ao clicar neste botão, o sistema comanda a execução do filtro com base nos parâmetros informados.                                                                                                    |
|                     | Ao clicar neste botão, o sistema permite consultar uma data válida, no<br>formato dd/mm/aaaa (dia, mês, ano).<br>Para obter detalhes sobre o preenchimento do campo de datas, clique no link<br><b>Pesquisar Data - Calendário</b> . |
| Limpar              | Ao clicar neste botão, o sistema limpa o conteúdo dos campos na tela.                                                                                                    |
| Cancelar            | Ao clicar neste botão, o sistema cancela a operação e retorna à tela principal.                                                                                                    |
| Voltar              | Ao clicar neste botão, o sistema volta à tela anterior.                                                                                                    |
| <b>I</b>            | Ao clicar neste botão, o sistema comanda a geração do <i>Relatório de Pagamentos Efetuados</i> .                                                                                                    |
| Consultar Itens     | Ao clicar neste botão, o sistema chama a funcionalidade de <b>Pesquisar Itens</b> do Movimento do Arrecadador.                                                                                                    |
| Consultar Movimento | Ao clicar neste botão, o sistema exibe a tela Apresentar Análise do<br>Movimento dos Arrecadadores.                                                                                                    |

### Referências

Efetuar Análise do Movimento dos Arrecadadores

**Termos Principais** 

**Movimento dos Arrecadadores** 

Clique aqui para retornar ao Menu Principal do GSAN.

×

From: https://www.gsan.com.br/ - Base de Conhecimento de Gestão Comercial de Saneamento

Permanent link:

 $https://www.gsan.com.br/doku.php?id=ajuda: arrecadacao: efetuar_analise_do_movimento_dos_arrecadadores \& rev=15196560370, arrecadadores arrecadadores arrecadores arreca$ 

Last update: 26/02/2018 14:40

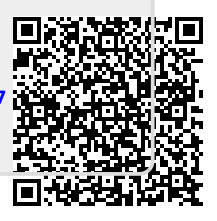